## 新生雲端教室登入說明

1. 點擊本校首頁「延平中學雲端教室」,如下圖紅圈處:

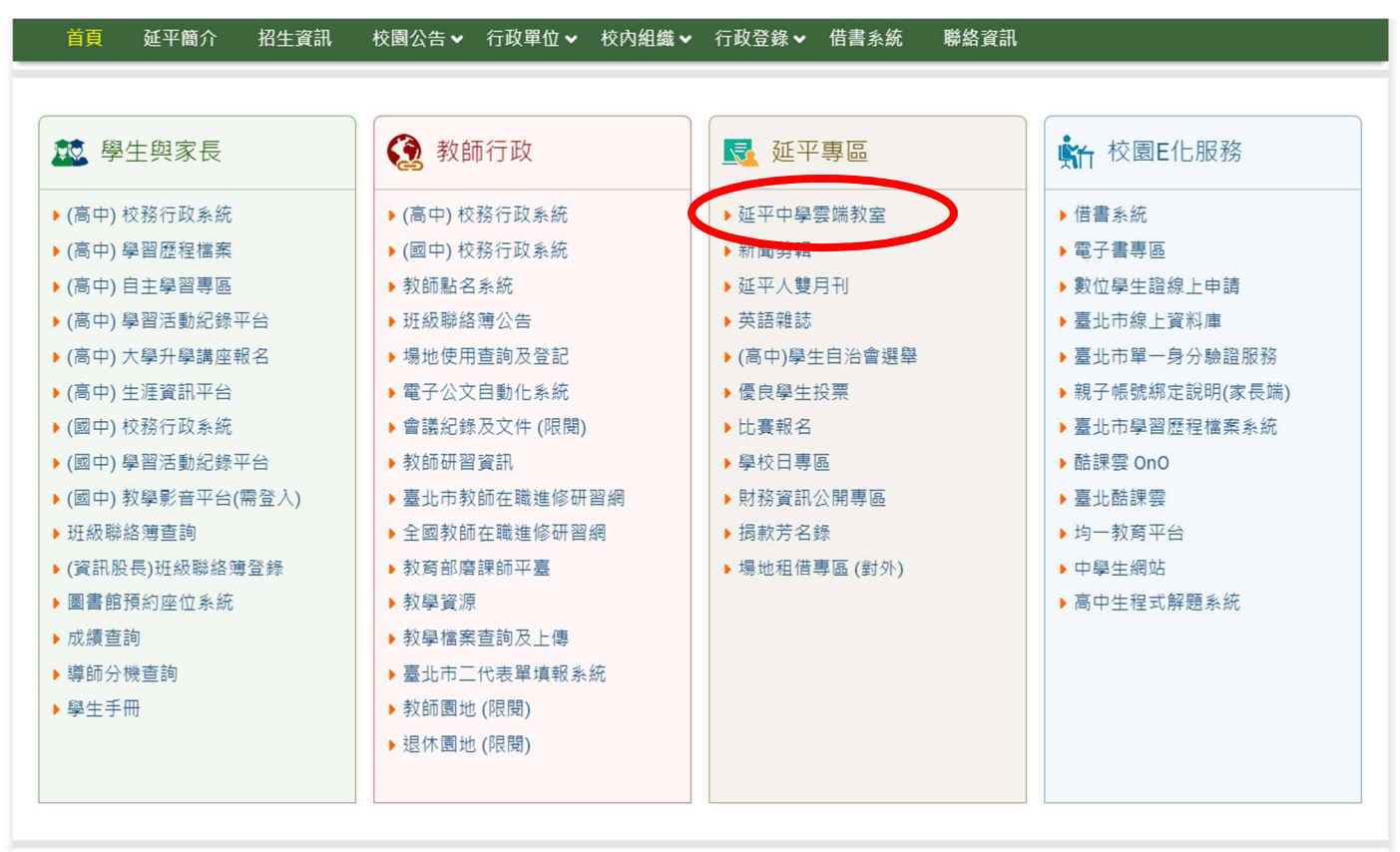

停課雲端教室首頁,如下圖:請牢記帳號及密碼。
帳號: yp+學號@yphs.tp.edu.tw
密碼: yp+西元出生年月日(8 碼)

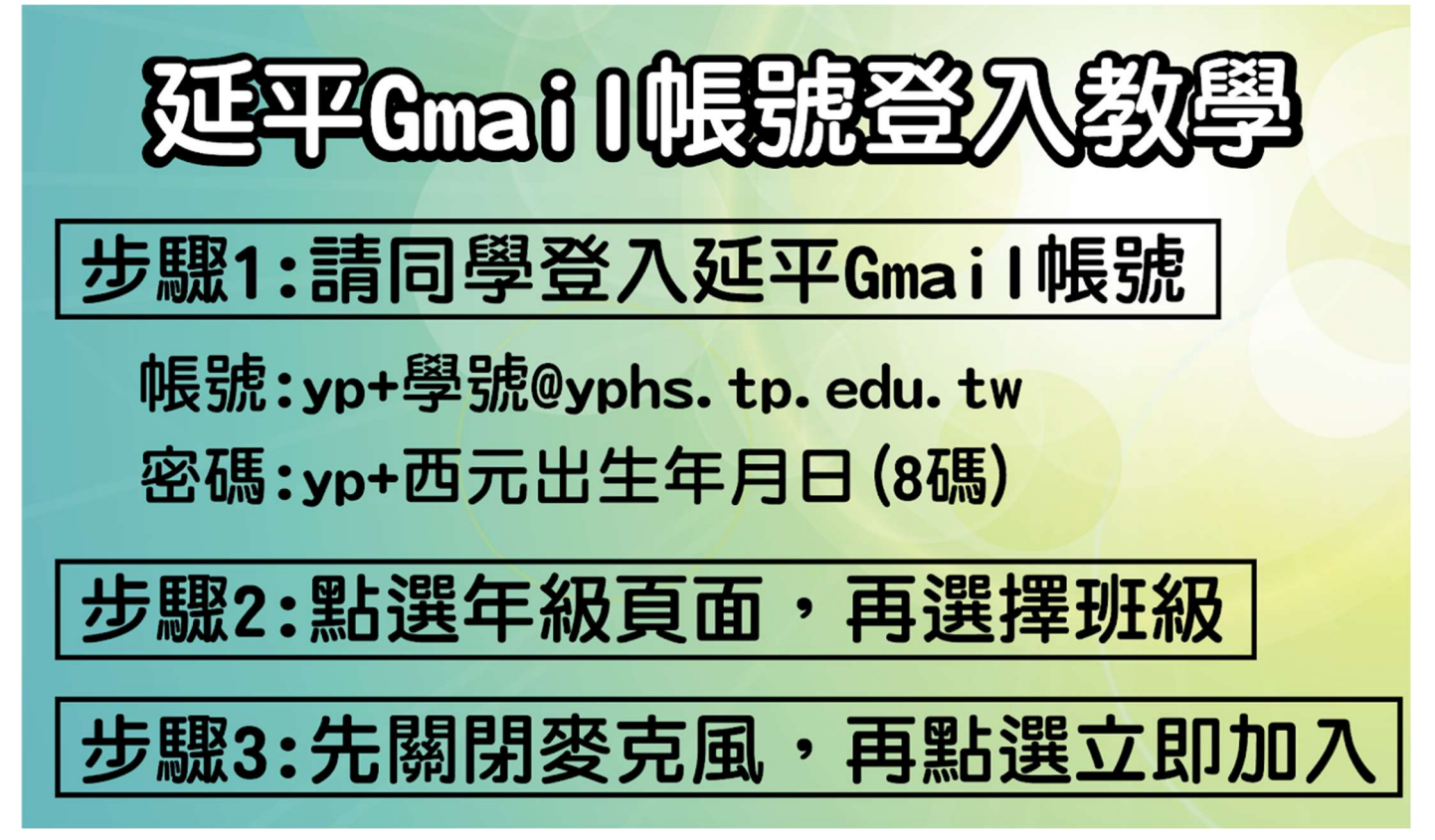

 國中部請選擇7年級進入,並找到對應之班級 高中部請選擇1年級進入,並找到對應之班級

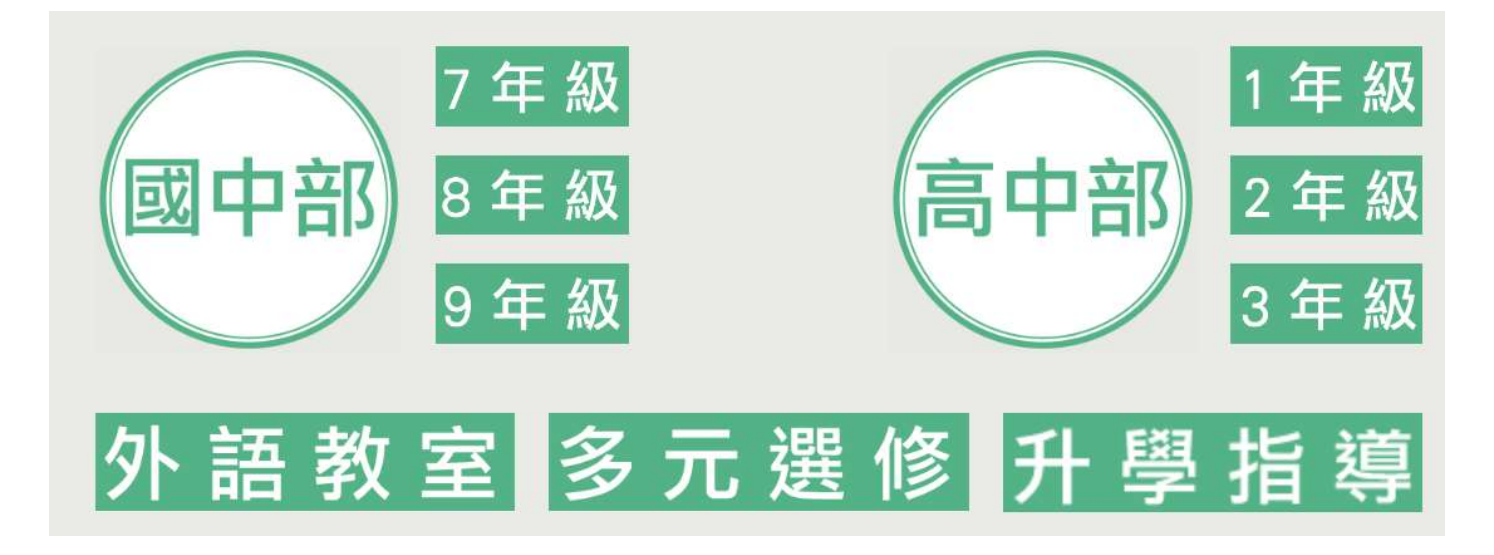

4. 點選右上角之「切換帳戶」,將帳戶切換為延平中學之學生帳號

| I Meet  | becca@yphs tp.edu.tw<br>切脱特声,都统 |
|---------|---------------------------------|
|         |                                 |
| :       | 準備好加入了嗎?                        |
| 攝影機發生錯誤 | 目前沒有其他參與者<br>立即加入               |
|         | 其他加入選項                          |

5. 選擇「使用其他帳戶」後,輸入指定之帳號及密碼。

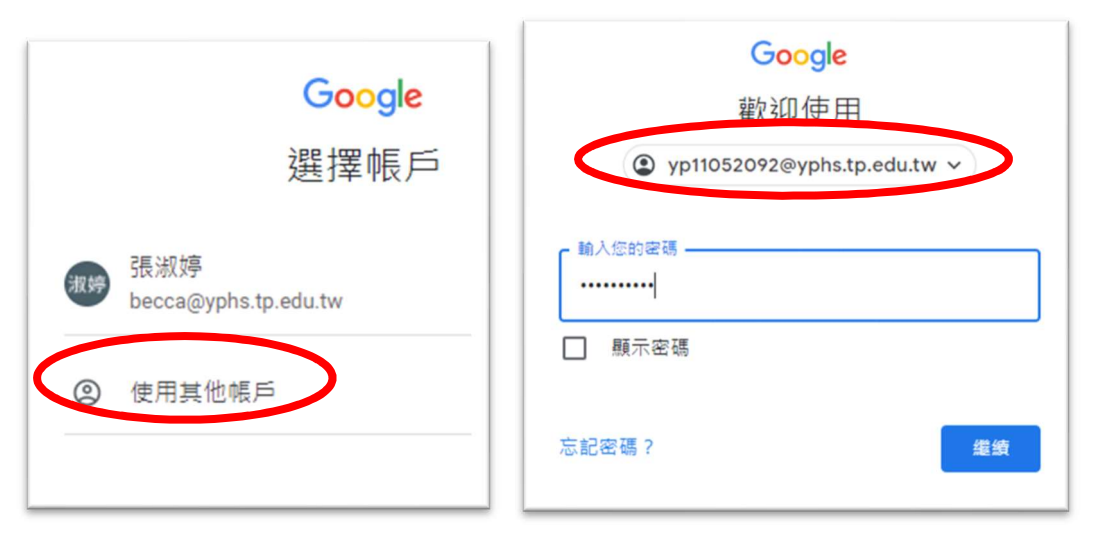

6. 確認右上角登入帳號為「yp8碼學號@yphs.tp.edu.tw」後,即可點選「立即加入」,進入雲端教室上課。

| 🖬 Meet | yp11052092@yphs.tp.edu.tw<br>切换惯户 |
|--------|-----------------------------------|
|        |                                   |
|        |                                   |
|        | 準備好加入了嗎?                          |
|        | 日前没有其他参與者<br>立即加入                 |
|        |                                   |